## **Configuring the Update Channel**

The **Update Channel** that you select provides control over which update notifications you receive and which version you can install using the <u>Automatic Updater</u> utility.

You may need to check this configuration when you are manually <u>checking for</u> <u>updates</u>. For more information, see <u>Update with the Automatic Updater</u>.

## Set your Update Channel

To change the release types that the Automatic Update utility checks for:

1. In the Admin Area, go to **Utilities > Update WHMCS**.

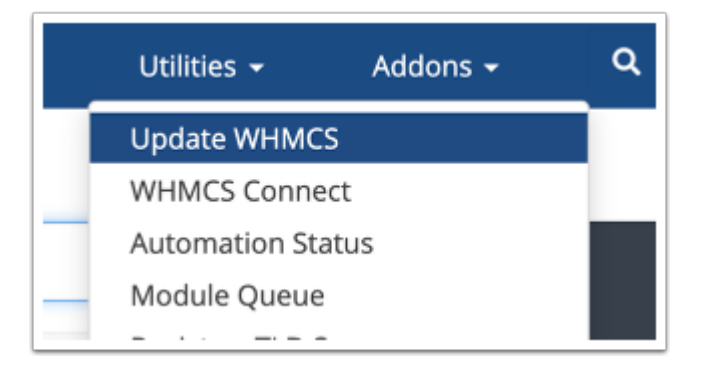

2. Click **Configure Update Settings** in the top-right corner.

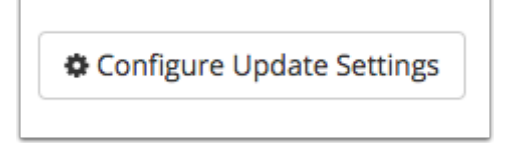

- 3. Select the desired **Update Channel**.
- For most users, we recommend choosing the *Stable* channel. This only apples stable updates to your installation.
- For descriptions of each update channel, see <u>Automatic Updater</u>.

| This setting allows you to choose the updates you receive.                                 |
|--------------------------------------------------------------------------------------------|
| Stable - Recommended for Production Lise                                                   |
| Judic Recommended for Production Osc                                                       |
| Release Candidate -                                                                        |
| <ul> <li>Beta - Use for testing and development only</li> </ul>                            |
| O Current Version - Restricts to maintenance updates for the currently installed version ( |

4. Click **Save Changes** to complete the process.